## My Teacher Can't Open My Open Office Document

If your teacher tells you they can't open your document because it doesn't have a file extension:

Open the document

Click the File menu, then "Save As".

Make sure the box next to "Automatic File Extension" is checked. Then click Save.

| Save As                                                          |                                                                                                    |                                        |       |       | ? 🔀            |
|------------------------------------------------------------------|----------------------------------------------------------------------------------------------------|----------------------------------------|-------|-------|----------------|
| Save in:                                                         | 📋 My Documents                                                                                                    | <b>~</b> (                             | G 🕫 B | • 🖽 🥙 |                |
| My Recent<br>Documents<br>Desktop<br>My Documents<br>My Computer | Demotivators Comparison of the formation of the formation | ;                                      |       |       |                |
| My Network                                                       | File name:<br>Save as type:                                                                                                    | Untitled 1<br>ODF Text Document (.odt) |       | ~     | Save<br>Cancel |
|                                                                  |                                                                                                    | Automatic file name extension          |       |       |                |
|                                                                  |                                                                                                    | Edit filter settings                   |       |       |                |